ขั้นตอนการติดตั้งโปรแกรมป้องกันและกำจัดไวรัส

Kaspersky Endpoint Security

1. ดาวน์โหลดโปรแกรมได้ที่ <u>https://antivirus.ku.ac.th</u>

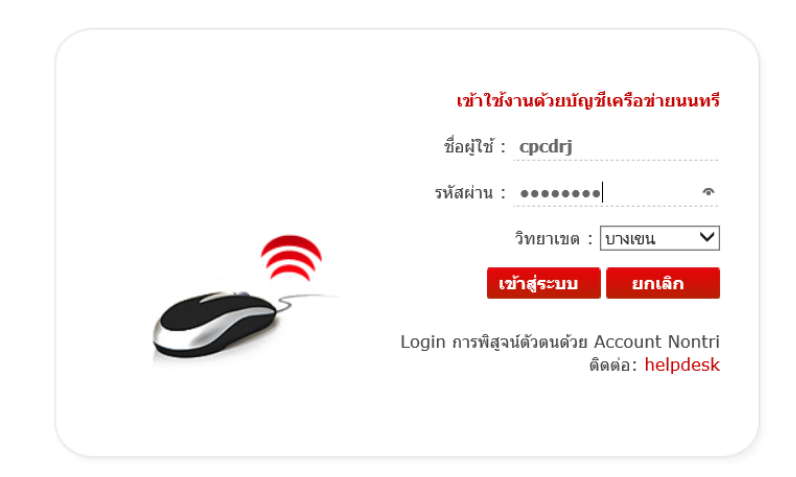

 เลือกเวอร์ชั่นที่ต้องการติดตั้ง โดยกดคลิ๊กที่ Download Now (ตัวอย่าง: ขอเลือกใช้ <u>Version</u> <u>10.2.1.23</u>)

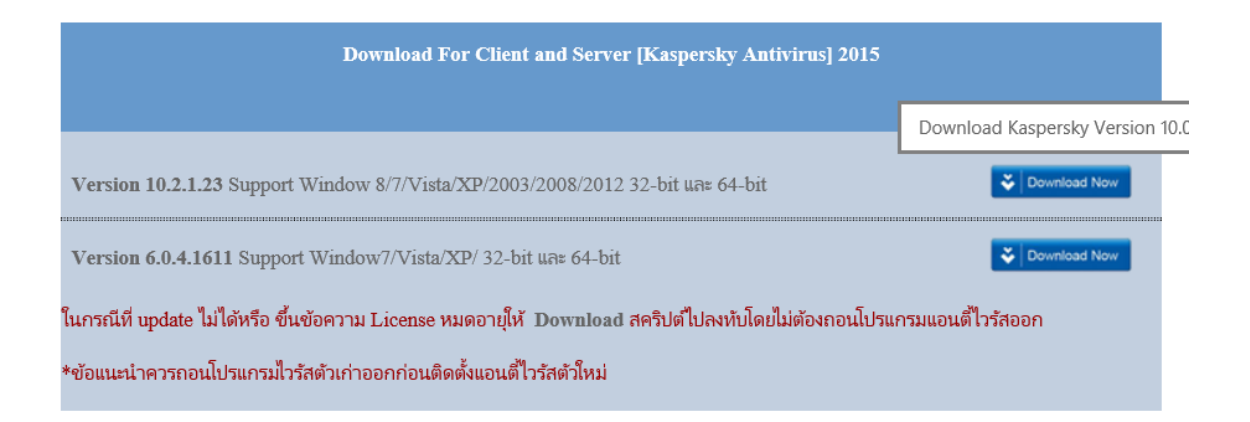

3. เมื่อดาวน์โหลดเสร็จเรียบร้อยแล้ว ให้ดับเบิ้ลคลิ๊กไฟล์ที่ดาวน์โหลดมาในเครื่อง

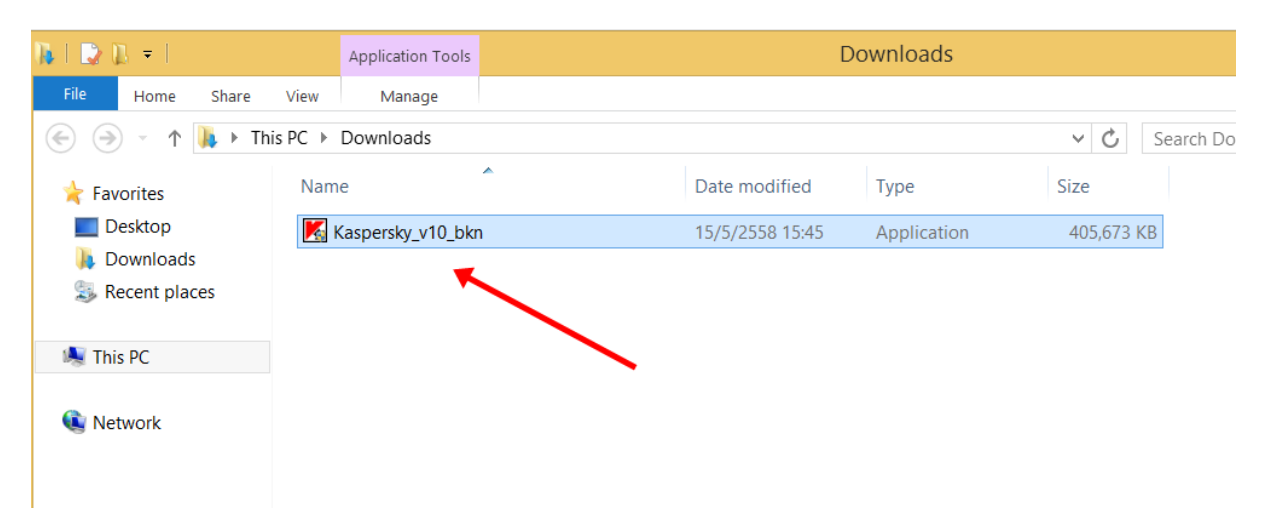

4. จากนั้นเลือก Start installation

| New applications will be in | stalled on your computer: Kaspe     | rsky Endpoint Security 1 |
|-----------------------------|-------------------------------------|--------------------------|
| for Windows (10.2.1.23) a   | and Kaspersky Security Center N     | etwork Agent (10.1.249). |
|                             |                                     |                          |
| Save data and e             | xit all running applications before | installation start.      |
|                             |                                     |                          |
|                             | Start installation                  | Cancel                   |

5. เมื่อการติดตั้งเสร็จสมบูรณ์ทุกขั้นตอน<u>ตามรูป</u> ให้คลิ๊ก Close

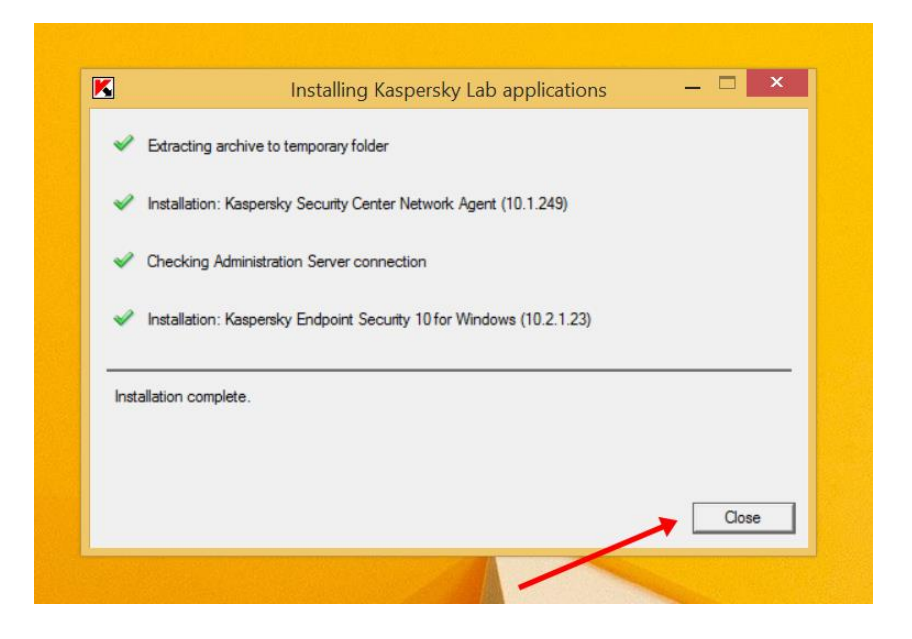

6. คลิ๊กไอคอน 📕 ที่ด้านล่างขวาของจอคอมพิวเตอร์ เลือก Kaspersky Endpoint Security 10 for Windows

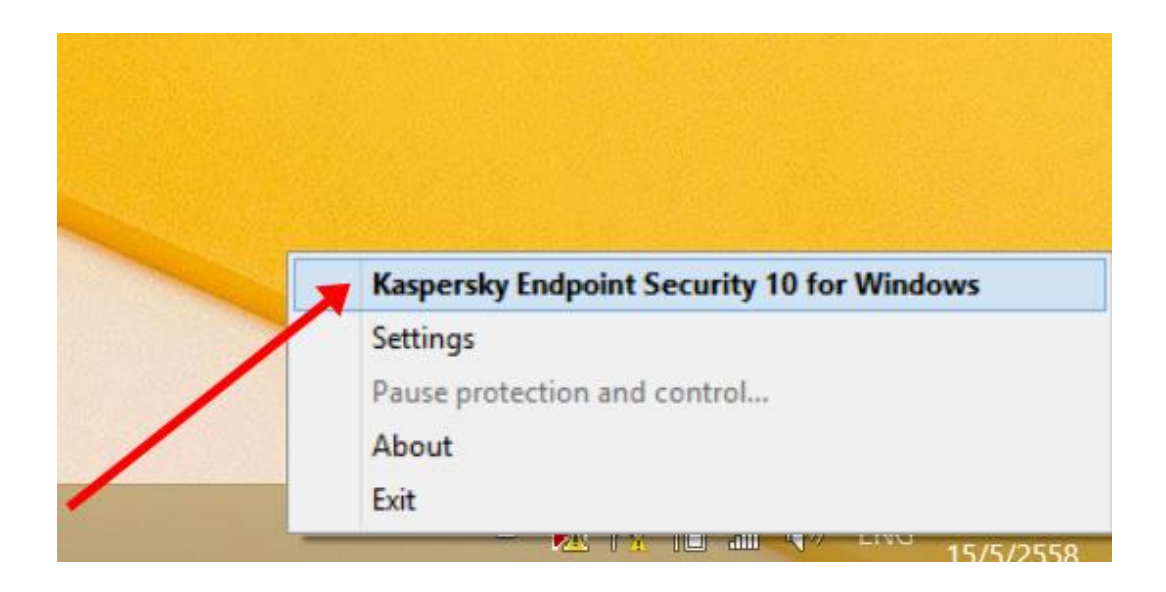

เลือกเมนู License จะปรากฏหน้าจอดังรูป แจ้งสถานะการใช้งาน (กำหนดวันใช้งานถึงมีนาคม
2559) แล้วกด Close ถือเป็นการจบขั้นตอนการติดตั้ง

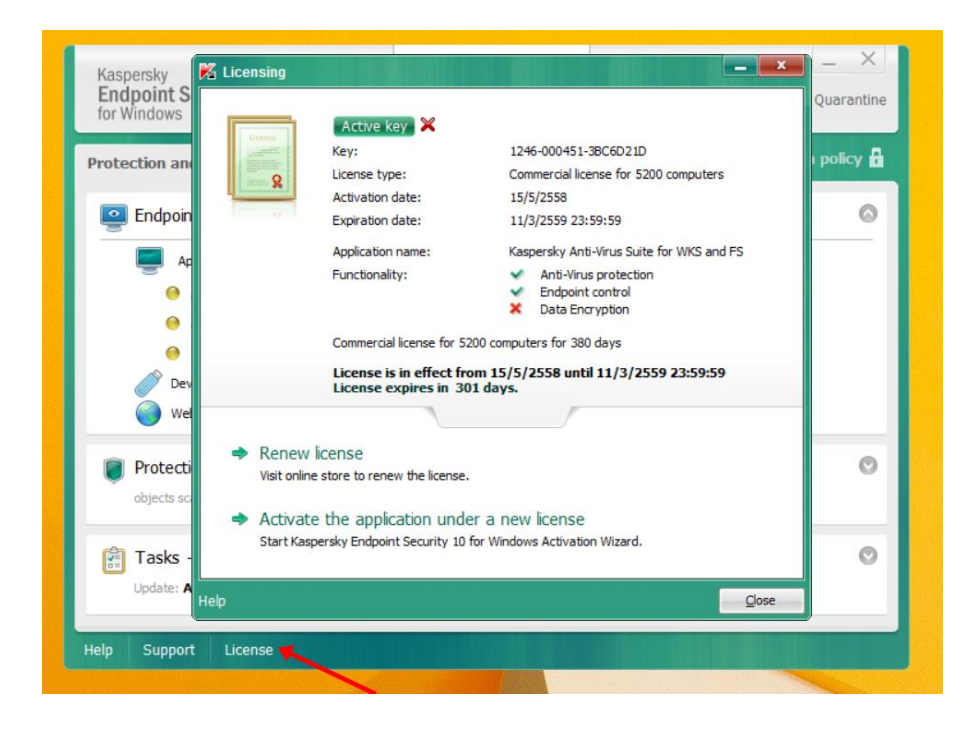

\*\*\*\*\*

จัดทำโดยฝ่ายบริการสารสนเทศ สบค. (พฤษภาคม 2558)